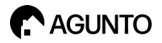

# Instruction Manual

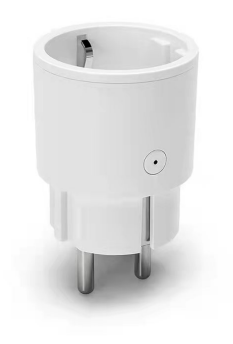

#### EN

| Product information         | 3 |
|-----------------------------|---|
| Parameters                  | 4 |
| App download & installation | 5 |
| Register and log in         | 5 |
| Add device                  | 6 |
| Connect device              | 5 |
| Functions                   | 8 |
| Safety information          | 9 |

#### NL

| Productinformatie        | 11 |
|--------------------------|----|
| Technische specificaties | 12 |
| App installatie          | 13 |
| Registreren en inloggen  | 13 |
| Apparaat toevoegen       | 14 |
| Apparaat installeren     | 15 |
| Functies                 | 16 |
| Veiligheidsinformatie    | 17 |
|                          |    |

### **PRODUCT INFORMATION**

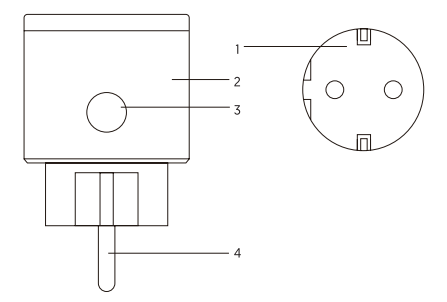

- 1. Socket Panel
- 2. Smart Plug
- 3. ON/OFF Button
- 4. Flame Resistant Material

Note: ON/OFF button can be used as restore button, long press can change the flashing speed and will restore your smart plug to factory defaults. Only do this if you are sure you want to erase all your settings.

#### PARAMETERS

Model number: AGU-SP1 Rated voltage: AC100-240V Rated current: 10 A (max) AC frequency: 50/60Hz Working temp.: -20° - 60°C Wi-Fi frequency: 2.4GHz only

Maximum total power output: 2400W

#### WHAT'S IN THE BOX

1x Smart Plug 1x User manual

## **APP DOWNLOAD & INSTALLATION**

Quick download APP by scanning QR code as following

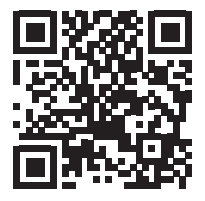

Or search for 'Agunto' in Apple App store or Google Play store, or scan the OR code above to download.

The camera only support 2.4GHz WiFi, not support 5GHz WiFi router. Make sure the router is 2.4GHz connection. Your provider can easily switch this for you

## **REGISTER AND LOG IN**

Open the APP, if you haven't account, click on the 'Sign Up'. (Figure 1) enter the registration screen, enter a e-mailadres. If registration is completed, then login APP.

## ADD DEVICE

In the APP home page, click on 'Add device'. (Figure 2). Select 'Electricity' (See: Figure 3) to add device. Select 'AGU-SP1'.

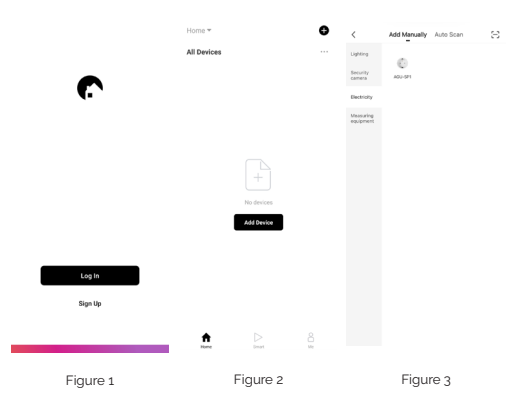

## CONNECT DEVICE

**Step 1.** To get started attach the smart plug to the power outlet. Make sure Bluetooth is enabled on your smarthone.

Step 2. Wait for the blue light to blink rapidly or turn off the smart plug after 10 seconds, then press and hold the button for 5 seconds to make the light blink (follow the app instructions).

Step 3. In the app, confirm that the light is flashing fast and click next.

**Step 4.** The app will now search for a nearby device. Once found, press the plus sign to add the device.

Step 5. Now select your Wi-Fi network and enter the corresponding password and press next.

**Step 6.** The app will now add the smart plug, once added you can control the device through the app.

**Note:** You may see a prompt to add the device when you open the app. If so, click "Add." Enable Bluetooth at all times.

## FUNCTIONS

#### Power

Tap on the smart plug to turn the device on and off. At the top of the screen you will see two values: one value with electricity per day and the other value per month.

#### Schedule

Schedule the device "lights" to turn on when you wake up or to automatically turn on when you get home. Turn devices on and off at different times to let people know that someone is home while you are away.

#### **Energy monitoring**

Understanding your energy consumption is very important. On this screen you get an insight into your energy consumption per month or per year. This screen also offers you a possibility to view the log data of the smart plug: When was the device turned on? And when was the device switched off?

#### Settings

On the settings page, you can adjust the startup mode after the smart plug has been offline. You will also find the overload switch here, you can turn it on or off. This is a safety device and shuts off the power when overloaded.

## SAFETY INFORMATION

The device is recommended for use indoors and in a dry location only, power outlet shall be used within it's published outlet rating on the instructions. Please contact seller for replacement if there is any damage caused by transportation. Please plug in the socket in proper condition and away from children. Please plug in the socket fully while using tor safety concern. Please do not disassemble or install the socket, otherwise there may cause product damaged or security risks.

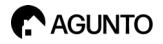

## Handleiding AGU-SP1

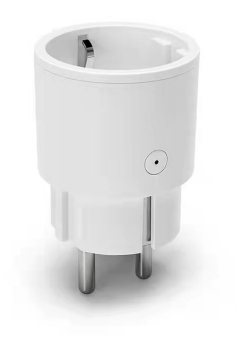

NL

### **PRODUCT INFORMATIE**

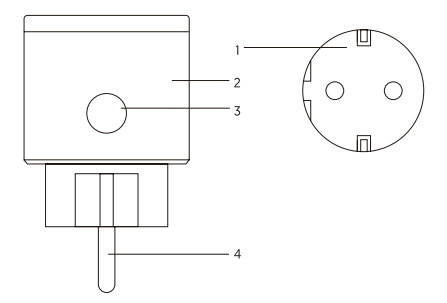

- 1. Aarde
- 2. Smart plug
- 3. AAN/UIT-knop
- 4. Vlambestendig materiaal

Opmerking: De AAN/UIT knop kan worden gebruikt als de resettnop, lang indrukken kan de knippersnelheid veranderen en de Smart plug terugzetten naar de fabrieksinstellingen. Doe dit alleen als u zeker weet dat u alle instellingen wilt wissen.

#### **TECHNISCHE SPECIFICATIES**

Modelnummer: AGU-SP1 Nominale spanning: AC100-240V Nominale stroom: 10 A (max) AC frequentie: 50/60Hz Werkende temp.: -20° - 60°C Wi-Fi-frequentie: Alleen 2.4 GHz Maximaal totaal vermogen: 2400W

#### WAT ZIT ER IN DE DOOS

1x Smart plug 1x Handleiding

## APP INSTALLATIE

Scan de QR-code om de app te installeren

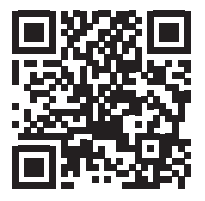

Of zoek de 'Agunto' app in de Apple App store of in de Google Play store. Of scan de QR-code hierboven.

Deze smart plug werkt enkel op een WiFi-netwerk met een frequentie van 2.4GHz, uw provider kunt dit eenvoudig voor u omschakelen

#### **REGISTREREN EN INLOGGEN**

Open de app, als u geen account heeft kunt u er een aanmaken, klik op 'Nieuw account'. (Zie: Figuur 1). Na de registratie kunt u inloggen.

## APPARAAT TOEVOEGEN

Op de homepagina van de app klikt u op 'Apparaat toevoegen'. (Zie: Figuur 2). Vervolgens selecteert u 'Stopcontacten'. (Zie: Figuur 3) om het apparaat toe te voegen. Selecteer 'AGU-SP1'.

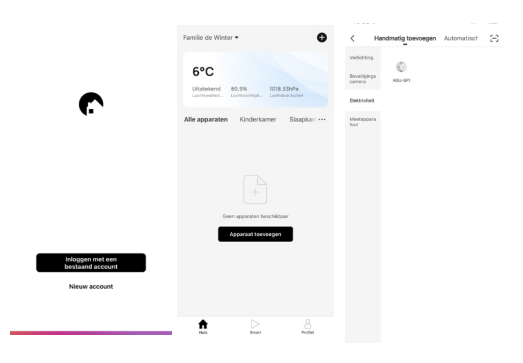

Figuur 1

Figuur 2

Figuur 3

## APPARAAT INSTALLEREN

**Stap 1.** Om te beginnen bevestig de smart-plug in het stopcontact. Zorg ervoor dat Bluetooth op uw smarthone is ingeschakeld.

Stap 2. Wacht tot het blauwe lampje snel knippert of schakel de smart plug na 10 seconden uit en houdt vervolgens de knop 5 seconden ingedrukt om het lampje te laten knipperen. (Volg de instructies in de app).

Stap 3. Bevestig in de app dat het lampje snel knippert en klik op volgende.

**Stap 4.** De app zal nu zoeken naar een apparaat in de buurt. Eenmaal gevonden drukt u op het plusje om het apparaat toe te voegen.

**Stap 5.** Selecteer nu uw Wi-Fi netwerk en voer het bijbehorende wachtwoord in en druk op volgende.

**Stap 6.** De app zal nu de smart plug toevoegen, eenmaal toegevoegd kunt u het apparaat bedienen via de app.

**Opmerking:** Het is mogelijk dat bij het openen van de app een melding wordt weergegeven om het apparaat toe te voegen. Klik dan op \*naar Toevoegen". Schakel ten alle tijden Bluetooth in.

## FUNCTIES

#### Schakelaar

Tik op de smart plug om het apparaat aan- of uit te zetten. Bovenin het scherm zie je twee waarden: Een waarde met elektriciteit per dag en de andere waarde per maand.

#### Schema

Hier kunt u instellen dat de verlichting aangaat wanneer u wakker wordt of automatisch aangaat wanneer u thuiskomt. Zet apparaten op verschillende tijden aan- en uit om anderen te laten weten dat er iemand thuis is terwijl u weg bent.

#### Energieverbruik

Inzicht in uw energieverbruik is erg belangrijk. Op dit scherm krijgt u inzicht in uw energieverbruik per maand of per jaar. Dit scherm biedt u ook de mogelijkheid om de loggegevens van de smart plug te bekijken: Wanneer stond het apparaat aan? En wanneer is het apparaat uitgezet?

#### Instellingen

Op de instellingenpagina kunt u de opstartmodus aanpassen nadat de smart plug offline is geweest. U vindt hier ook de overbelastingsschakelaar, deze kunt u aan- of uitzetten. Dit is een veiligheidsvoorziening en schakelt de stroom uit bij overbelasting.

## VEILIGHEIDSINFORMATIE

Het wordt aanbevolen het apparaat binnenshuis en alleen op een droge plaats te gebruiken. Neem contact op met de verkoper voor vervanging als er schade is veroorzaakt door het transport. Gelieve de smart plug enkel in een goede staat in het stopcontact te steken en buiten bereik van kinderen te houden.

Agunto is a new brand in the field of smarthome. Agunto stands for convenience, usability and vitality. It opens for you the doors to a complete smart-home. We show you that smarthome does not have to be a luxury but is affordable for everyone. A smarter home simplifies life at home.

Agunto ist eine brandneue Smarthome-Marke. Agunto steht für Komfort, Benutzerfreundlichkeit und Vitalität. Es öffnet Ihnen die Türen zu einem kompletten Smart-Home. Wir zeigen Ihnen, dass Smarthome kein Luxus sein muss, sondern für jeden erschwinglich ist. Ein intelligentes Zuhause vereinfacht das Leben zu Hause. Agunto est une toute nouvelle marque de smarthome. Agunto est synonyme de commodité, de convivialité et de vitalité. Il vous ouvre les portes d'une maison intelligente complète. Nous vous montrons que le smarthome ne doit pas être un luxe mais qu'il est accessible à tous. Une maison plus intelligente simplifie la vie à la maison.

Agunto is een gloednieuw merk op het gebied van smarthome. Agunto staat voor gemak, gebruiksvriendelijkheid en vitaliteit. Het opent voor jou de deuren naar een compleet smart-home. Wij laten je zien dat smarthome geen luxe hoeft te zijn maar betaalbaar is voor iedereen. Een slimmer huis versimpelt het leven thuis.

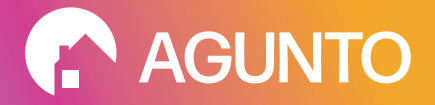

#### AGUNTO.COM THE NETHERLANDS

#### INFO@HOMEVITAAL.NL POWERED BY: HOMEVITAAL

Google, Android and Google Play are trademarks of Google LLC Apple, the apple logo, are trademarks of Apple inc., registered in the U.S and other countries and regions. App store is a service mark of Apple inc.